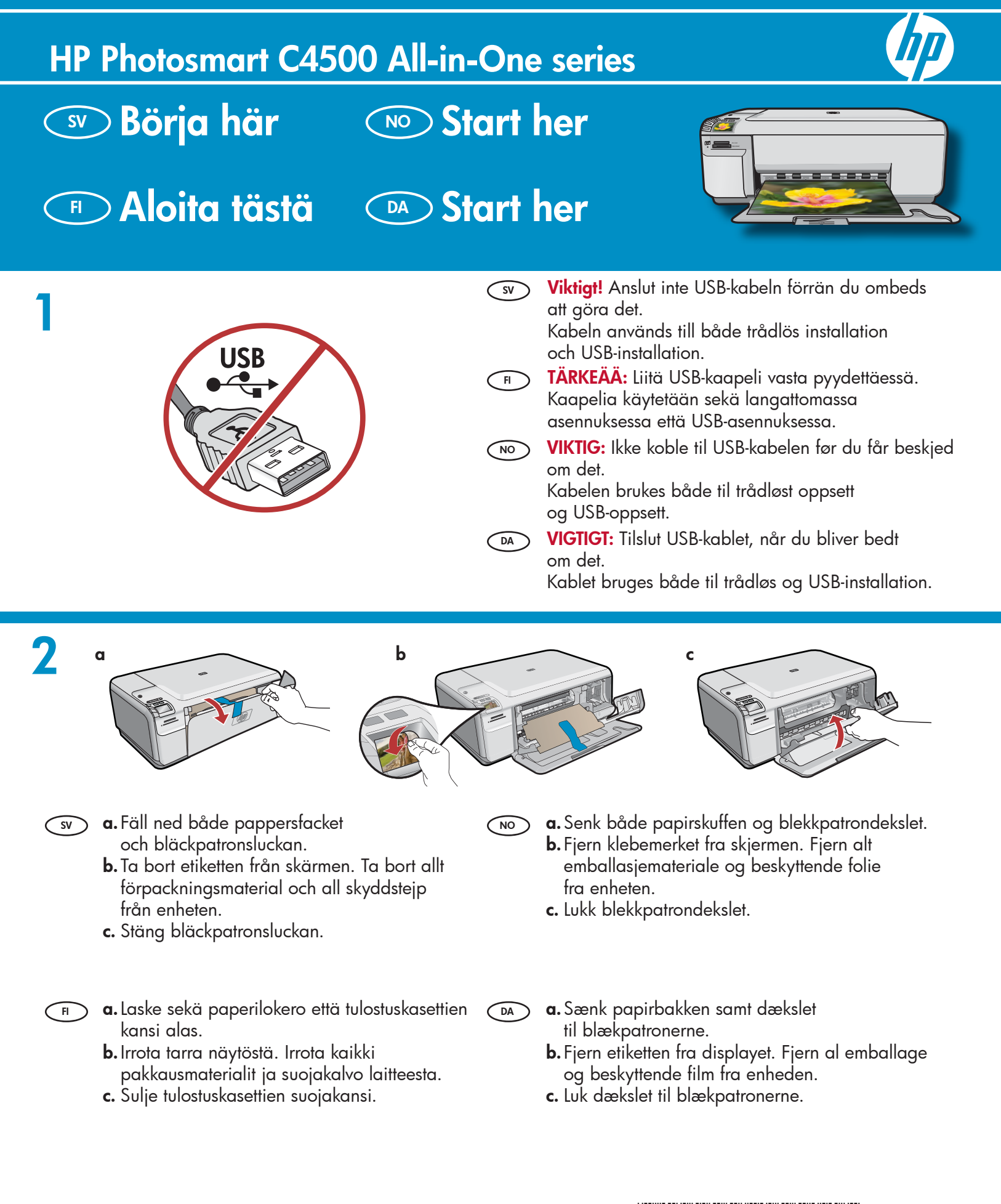

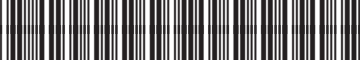

Q8400-90026

| 3 | Producent C440 aris<br>Producent C440 aris<br>Producent | SV | Kontrollera innehållet i förpackningen. Innehållet<br>kan variera.<br>*Kan medfölja                             |
|---|----------------------------------------------------------------------------------------------------|----|----------------------------------------------------------------------------------------------------|
|   |                                                                                                    | FI | Tarkista pakkauksen sisältö. Pakkauksen sisältö<br>voi poiketa kuvasta.<br>*Saattaa sisältyä toimitukseen       |
|   |                                                                                                    | NO | Kontroller innholdet i esken. Innholdet i esken<br>kan variere.<br>*Kan være inkludert                          |
|   |                                                                                                    | DA | Kontroller kassens indhold. Indholdet kan variere.<br>*Kan være inkluderet                                      |
| 4 |                                                                                                    | SV | <b>a.</b> Anslut strömsladden och adaptern.<br><b>b.</b> Tryck på <sup>©</sup> för att slå på HP All-in-One.    |
|   |                                                                                                    | FI | <b>a.</b> Liitä virtajohto ja verkkolaite. Käynnistä<br>HP All-in-One -laite painamalla ©.                      |
|   | b                                                                                                    | NO | <b>a.</b> Koble til strømledningen og adapteren.<br><b>b.</b> Trykk på <sup>©</sup> for å slå på HP All-in-One. |
|   |                                                                                                    | DA | <b>a.</b> Tilslut netledningen og adapteren.<br><b>b.</b> Tryk på © for at tænde HP All-in-One.                 |

(NO)

DA

5

- Om du ombeds att ställa in språk och land eller region, väljer du språk i listan med hjälp av pilarna och trycker på OK för att bekräfta. Välj land eller region och tryck sedan på OK för att bekräfta.
- Om du ombeds att sätta i bläckpatroner går du till nästa steg i den här handboken.
- Jos näyttöön tulee kehotus määrittää kieli ja maa tai alue, valitse haluamasi kieli kielten luettelosta. Vahvista valintasi painamalla OK. Valitse maa tai alue ja vahvista sitten valintasi painamalla OK.
  - Jos näyttöön tulee kehotus asentaa tulostuskasetit, siirry tämän oppaan seuraavaan vaiheeseen.

- Hvis du får en melding om å angi land/region, bruker du pilene til å velge språk fra listen, og trykker på OK for å bekrefte. Velg land/region, og trykk på OK for å bekrefte.
  - Hvis det vises en melding om at du må sette inn blekkpatroner, går du til neste trinn i denne veiledningen.
- Hvis du bliver bedt om at vælge land/område, kan du bruge pilene til at finde dit sprog på listen. Tryk derefter på OK for at bekræfte valget. Vælg land/område, og tryk på OK for at bekræfte.
  - Hvis du bliver bedt om at installere blækpatroner, skal du gå til næste trin i denne guide.

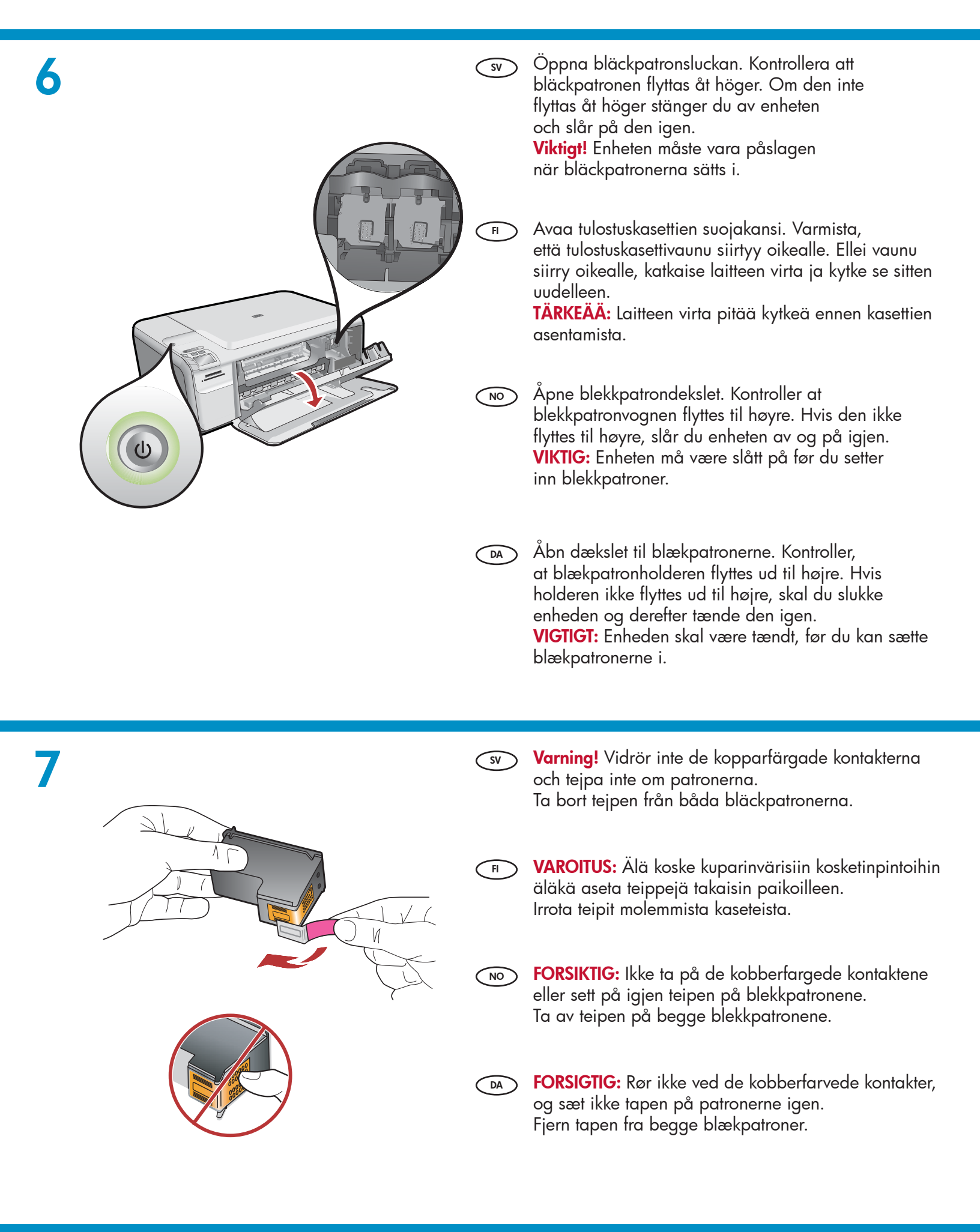

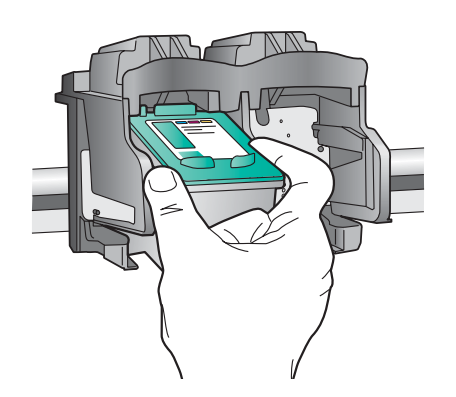

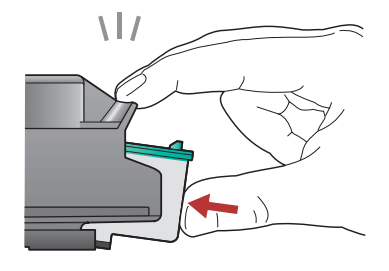

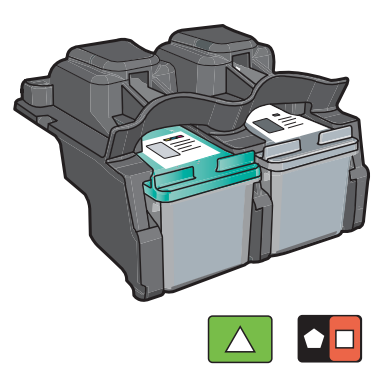

- 🥱 a. Håll bläckpatronerna med HP-logotypen uppåt.
  - **b.** Sätt i bläckpatronen med **tre färger** i den **vänstra hållaren** och den **svarta** bläckpatronen i den **högra hållaren**.
  - c. Tryck in bläckpatronerna ordentligt tills de sitter på plats.
  - d. Stäng bläckpatronsluckan.

FI

DA

- e. Tryck på OK när du ombeds att bekräfta att du har satt i äkta HP-bläckpatroner.
- a. Tartu kasetteihin niin, että HP-logo on ylöspäin.
  - b. Aseta kolmivärinen kasetti vasempaan kasettipaikkaan ja musta kasetti oikeaan kasettipaikkaan.
  - c. Paina kasetteja varovasti, kunnes ne napsahtavat paikoilleen.
  - d. Sulje tulostuskasettien suojakansi.
  - e. Vahvista alkuperäisten HP-tulostuskasettien asennus painamalla OK.
- **a.** Hold blekkpatronene med HP-logoen vendt oppover.
  - **b.** Sett den **trefargede** blekkpatronen inn i **venstre spor** og den **svarte** blekkpatronen i **høyre spor**.
  - c. Skyv blekkpatronene inn med et fast trykk til de klikker på plass.
  - d. Lukk blekkpatrondekslet.
  - e. Trykk på OK når du blir bedt om å bekrefte at du har satt inn ekte HP-blekkpatroner.

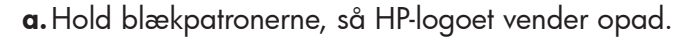

- **b.** Sæt den **trefarvede** blækpatron i den **venstre holder** og den **sorte** blækpatron i den **højre holder**.
- c. Skub blækpatronerne helt ind, indtil de klikker på plads.
- d. Luk dækslet til blækpatronerne.

i vanligt vitt papper. Tryck på OK.

e. Tryk på OK, når du bliver bedt om at bekræfte, at du har installeret ægte HP-blækpatroner.

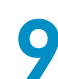

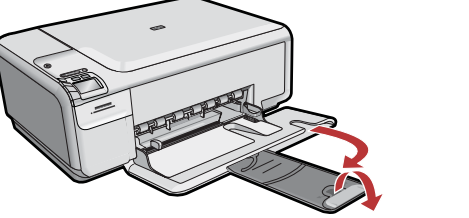

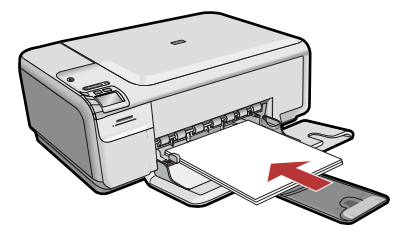

Vedä lokeron jatke ulos ja lisää lokeroon tavallista valkoista paperia. Paina **OK**.

Dra ut förlängningen till pappersfacket och lägg

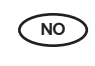

SV

FI

Trekk ut forlengeren og legg i vanlig hvitt papir. Trykk på **OK**.

Træk bakkeforlængeren ud, og ilæg almindeligt hvidt papir. Tryk på OK. 10

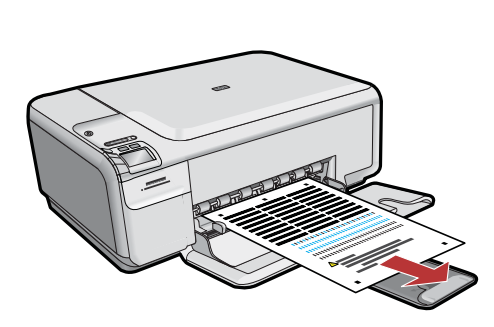

- sv **a.** Skriv ut justeringssidan enligt anvisningarna i fönstret.
  - b. Fäll upp locket. Placera justeringssidan med motivet nedåt i glasets främre högra hörn. Stäng locket.
  - **c.** Tryck på **OK**.
- a. Näytä kohdistussivu näyttöön tulevien ohjeiden mukaisesti.
  - b. Nosta kansi. Aseta kohdistussivun yläreuna kuvapuoli alaspäin lasin oikeaan etukulmaan. Sulje kansi.
  - c. Paina OK.

- **a.** Følg instruksjonene på skjermen for å skrive ut justeringssiden.
  - b. Løft dekslet. Legg justeringssiden med utskriftssiden ned og øverste kant i høyre fremre hjørne på glassplaten. Lukk dekslet.
  - **c.** Trykk på **OK**.
- a. Følg vejledningen på skærmen for at udskrive en justeringsside. Løft dækslet. Læg justeringssiden med forsiden nedad i forreste højre hjørne på glaspladen. Luk dækslet.
  - **b.** Tryk på OK.

(NO)

DA

# 11 - (Windows Only)

- sv Obs! Anslut inte USB-kabeln förrän du ombeds att göra det. Ställ enheten nära datorn så att USB-kabeln kan anslutas.
  - a. Starta datorn, logga in om det behövs och vänta tills skrivbordet visas.
  - **b.** Sätt i CD:n för HP All-in-One.

**Viktigt!** Om startbilden inte visas dubbelklickar du på Den här datorn, CD-ikonen med HP-logotypen och sedan på setup.exe.

HUOMAA: Kytke USB-kaapeli vasta

**pyydettäessä.** Varmista, että laite on lähellä tietokonetta, jotta USB-kaapelin pituus riittää.

- a. Käynnistä tietokone, kirjaudu tarvittaessa sisään ja odota, että työpöytä tulee näyttöön.
- **b.** Aseta HP All-in-One -laitteen CD-levy CD-asemaan.

TÄRKEÄÄ: Jos aloitusikkuna ei tule näyttöön, kaksoisnapsauta My Computer (Oma tietokone) -kuvaketta, kaksoisnapsauta CD-kuvaketta, jossa on HP-logo, ja kaksoisnapsauta sitten setup.exe-kuvaketta.

- MERK: Ikke koble til USB-kabelen før du får beskjed om det. Kontroller at enheten er plassert i nærheten av datamaskinen slik at USB-kabelen kan kobles til.
- a. Slå på datamaskinen, logg deg på om nødvendig, og vent til skrivebordet vises.

**b.** Sett inn HP All-in-One-CDen.

**VIKTIG:** Hvis oppstartskjermbildet ikke vises, dobbeltklikker du i tur og orden på Min datamaskin, CD-ikonet med HP-logoen og setup.exe.

**Bemærk! Sæt USB-kablet i, når du bliver bedt** om det. Sørg for, at enheden er placeret tæt på computeren, så USB-kablet kan tilsluttes.

- **a.** Tænd computeren, log evt. på, og vent, indtil skrivebordet vises.
- **b.** Indsæt HP All-in-One-cd'en.

VIGTIGT: Hvis startskærmbilledet ikke vises, skal du dobbeltklikke på Denne computer, dobbeltklikke på cd-rom-ikonet med HP-logoet og derefter dobbeltklikke på setup.exe.

| 12           | A - 802.11                                                                                                    | SV | Välj endast <b>EN</b> anslutningstyp<br>(A - 802.11/trådlös eller B - USB)<br>Gå till sidan 6 för anvisningar om <b>trådlös installation</b> .<br>Gå till sidan 11 för anvisningar om USB-installation.        |  |  |
|--------------|----------------------------------------------------------------------------------------------------|----|----------------------------------------------------------------------------------------------------|--|--|
|              |                                                                                                    | FI | Valitse vain <b>YKSI</b> yhteystyyppi<br>(A - 802.11/langaton tai B - USB)<br><b>Langattoman asennuksen</b> ohjeet saat sivulta 6.<br>USB-asennuksen ohjeet puolestaan ovat sivulla 11.                        |  |  |
|              |                                                                                                    | NO | Velg bare <b>ÉN</b> tilkoblingstype<br>(A - 802.11/trådløs eller B - USB)<br>Du finner instruksjoner for <b>trådløs installasjon</b> på side 6.<br>Du finner instruksjoner for USB-installasjon på side 11.    |  |  |
|              | B - USB                                                                                                    | DA | Vælg kun <b>EN</b> forbindelsestype<br>(A - 802.11/trådløs eller B - USB)<br>Gå til side 6 for at få vejledning til <b>trådløs installation</b> .<br>Gå til side 11 for at få vejledning til USB-installation. |  |  |
| A1           | - 802.11 (                                                                                                    |    |                                                                                                    |  |  |
| Windows/Mac: |                                                                                                    |    |                                                                                                    |  |  |
| SV           | <ul> <li>a. Ta reda på och anteckna inställningarna för den trådlösa routern:<br/>Nätverksnamn (SSID):</li></ul>                                                                         |    |                                                                                                    |  |  |
|              | <b>Viktigt!</b> Med det webbaserade verktyget Wireless Network Assistant [URL: www.hp.com/go/networksetup (endast engelska)] kan du hämta dessa uppgifter i vissa system.                |    |                                                                                                    |  |  |
| H            | a. Etsi ja kirjoita muistiin seuraavat langattoman reitittimesi asetukset:<br>Network Name (Verkon nimi, tunnetaan myös nimellä SSID):                                                   |    |                                                                                                    |  |  |
|              | <b>TÄRKEÄÄ:</b> Joissain järjestelmissä voit noutaa nämä tiedot verkkopohjaisella Wireless Network<br>Assistant -työkalulla [osoitteessa www.hp.com/go/networksetup (vain englanniksi)]. |    |                                                                                                    |  |  |
| NO           | ) <b>a. Finn</b> og <b>noter</b> innstillingene for den trådløse ruteren:<br>Nettverksnavn (også kalt SSID):<br>WEP-nøkkel/WPA-passordfrase (om nødvendig):                              |    |                                                                                                    |  |  |
|              | <b>VIKTIG:</b> Den webbaserte Wireless Network Assistant [URL: www.hp.com/go/networksetup (kun engelsk)] kan være til hjelp ved henting av denne informasjonen for noen systemer.        |    |                                                                                                    |  |  |
| DA           | <b>a. Find</b> indstillingerne for din trådløse router, og <b>skriv dem ned</b> :<br>Netværksnavn (også kaldet SSID):                                                                    |    |                                                                                                    |  |  |

**VIGTIGT:** Den webbaserede trådløse netværksassistent [URL: www.hp.com/go/networksetup (kun på engelsk)] kan hjælpe med at hente disse oplysninger fra nogle systemer.

# A2 - 802.11 ()

## Windows:

- sv **a.** Följ anvisningarna på skärmen och fortsätt till nästa steg.
  - b. På skärmen Connection Type (Anslutningstyp) måste du välja Connection Type (via nätverket).
  - c. Anslut HP All-in-One till datorn med hjälp av den medföljande USB-kabeln när du uppmanas till det. Anslutningen används temporärt medan inställningarna för det trådlösa nätverket skickas till skrivaren.
  - d. Välj det trådlösa nätverkets namn (SSID) och klicka på Next (Nästa) på skärmen Wireless Network Setup (Skapa trådlöst nätverk).
     Om nätverket har särskilda säkerhetsfunktioner

Om natverket har sarskilda sakerhetstunktioner visas ett meddelande om att du måste ange WEP-nyckel eller WPA-lösenfras. Båda är skiftlägeskänsliga.

- e. Ange WEP-nyckeln eller WPA-lösenfrasen beroende på vilket som krävs.
   En dialogruta visas som bekräftar att den trådlösa anslutningen är upprättad.
- f. Koppla från USB-kabeln när du uppmanas till det.
- g. Om det finns fler datorer i nätverket följer du anvisningarna i den grundläggande handboken.
- a. Siirry seuraavaan vaiheeseen noudattamalla näyttöön tulevia ohjeita.
  - **b.** Varmista, että valitset **Connection Type** (Yhteystyyppi) -ikkunassa kohdan **through the network** (verkon kautta).
  - c. Liitä HP All-in-One -laite tietokoneeseesi laitteen mukana toimitetulla USB-kaapelilla, kun sinua pyydetään tekemään näin. Tämä yhteys on vain tilapäisesti käytössä, kunnes langattoman verkon asetukset on lähetetty
  - tulostimeesi. d. Valitse Wireless Network Setup (Langattoman verkon asentaminen) -ikkunassa langattoman verkkosi nimi (SSID) ja napsauta sitten Next (Seuraava).

Jos verkkosi on suojattu, sinua pyydetään antamaan WEP-avain tai WPA-salasana. Molemmissa huomioidaan isot ja pienet kirjaimet.

- e. Anna WEP-avain tai WPA-salasana pyydettäessä. Näyttöön tulee valintaikkuna, jossa vahvistetaan, että langaton yhteys on muodostettu.
- f. Irrota USB-kaapeli, kun sinua pyydetään tekemään niin.
- **g.** Jos verkossa on muita tietokoneita, katso lisätietoja peruskäyttöoppaasta.

- NO
  - **a.** Følg programvareinstruksjonene på skjermen, og fortsett til neste trinn.
    - **b.** I skjermbildet **Connection Type** (Tilkoblingstype) må du velge **through the network** (via nettverket).
    - c. Når du får beskjed om det, kobler du HP All-in-One til datamaskinen med den medfølgende USB-kabelen. Denne tilkoblingen er midlertidig mens innstillingene for det trådløse nettverket sendes til skriveren.
    - **d.** I skjermbildet Wireless Network Setup (Oppsett for trådløst nettverk) velger du navnet på det trådløse nettverket (SSID), og klikker på **Neste**. Hvis nettverket er sikret, vises det en forespørsel om WEP-nøkkel eller WPA-passordfrase. Begge skiller mellom store og små bokstaver.
    - e. Skriv inn WEP-nøkkelen eller WPA-passordfrasen.
       Det vises en dialogboks som bekrefter at den trådløse forbindelsen er etablert.
    - f. Når du får beskjed om det, kobler du fra USB-kabelen.
    - **g.** Hvis du har flere datamaskiner i nettverket, finner du instruksjoner i Grunnleggende veiledning.
  - a. Følg vejledningen på skærmen, og gå videre til næste trin.
    - **b.** På skærmbilledet **Forbindelsestype** skal du vælge **via netværket**.
    - c. Når du bliver bedt om det, skal du tilslutte HP All-in-One til din computer ved hjælp af det medfølgende USB-kabel. Denne forbindelse er midlertidig, mens indstillingerne for det trådløse netværk sendes til printeren.
    - d. På skærmbilledet Installation af trådløst netværk skal du vælge navnet på det trådløse netværk (SSID) og klikke på Næste.
      Hvis netværket anvender sikkerhed, bliver du bedt om at angive WEP-nøglen og WPA-adgangskoden. Der skelnes mellem store og små bogstaver i begge.
    - e. Skriv WEP-nøglen eller WPA-adgangsnøglen, når du bliver bedt om det.
       Der vises en dialogboks, som bekræfter, at den trådløse forbindelse er oprettet.
    - f. Frakobl USB-kablet, når du bliver bedt om det.
    - g. Hvis du har flere computere på dit netværk, kan du finde yderligere instruktioner i Grundlæggende vejledning.

# A2 - 802.11 ()

## Mac:

- (sv) **a.** Anslut USB-kabeln till porten på baksidan av HP All-in-One och därefter till en USB-port på datorn.
  - **b.** Slå på datorn och logga in om det behövs.
  - c. Sätt i CD:n.
  - d. Dubbelklicka på CD-symbolen för HP Photosmart.
  - e. Dubbelklicka på HP Installer-symbolen och följ anvisningarna på skärmen.
  - f. När skärmen Select Device (Välj enhet) visas väljer du enheten och klickar på **Continue** (Fortsätt). Programinstallationen startar och pågår under några minuter.
  - g. Klicka på Continue (Fortsätt) när Setup Assistant (Inställningsassistenten) visas.
  - h. Markera Configure Wireless Networking Settings (Konfigurera inställningar för trådlöst nätverk) och klicka på **Continue** (Fortsätt).
- (F) a. Kytke USB-kaapeli HP All-in-One -laitteen takana olevaan porttiin ja mihin tahansa tietokoneen USB-porttiin.
  - **b.** Käynnistä tietokone ja kirjaudu tarvittaessa sisään.
  - c. Aseta CD-levy CD-asemaan.
  - d. Kaksoisnapsauta HP Photosmart CD -kuvaketta.
  - e. Kaksoisnapsauta HP Installer -kuvaketta ja noudata näyttöön tulevia ohjeita.
  - f. Kun näyttöön tulee Select Device (Valitse laite) -ikkuna, valitse laitteesi ja napsauta **Continue** (Jatka). Muutaman minuutin kestävä ohjelman asennus alkaa.
  - g. Kun näyttöön tulee Setup Assistant (Käyttöönottoapuri) -ikkuna, valitse Continue (Jatka).
  - h. Valitse Configure Wireless Networking Settings (Määritä langattoman verkon asetukset) ja napsauta **Continue** (Jatka).

- (NO) **a.** Koble USB-kabelen til porten på baksiden av HP All-in-One, og deretter til en USB-port på datamaskinen.
  - **b.** Slå på datamaskinen, og logg deg på om nødvendig.
  - c. Sett inn CDen.
  - d. Dobbeltklikk på HP Photosmart CD-ikonet.
  - e. Dobbeltklikk på HP Installer-ikonet og følg instruksjonene på skjermen.
  - f. Når skjermbildet Select Device (Velg enhet) vises, velger du enhet og klikker på **Continue** (Fortsett). Installeringen av programvaren starter, det vil ta noen minutter.
  - g. Når Setup Assistant vises, klikker du på **Continue** (Fortsett).
  - h. Velg Configure Wireless Networking Settings (Konfigurer innstillinger for trådløst nettverk) og klikk på **Continue** (Fortsett).
- **a.** Tilslut USB-kablet til porten på bagsiden af HP All-in-One, og tilslut det derefter til en USB-port på computeren.
  - **b.**Tænd computeren, og log evt. på.
  - c. Indsæt cd'en.
  - d. Dobbeltklik på ikonet for HP Photosmart-cd'en.
  - e. Dobbeltklik på ikonet for HP Installer, og følg vejledningen på skærmen.
  - f. Når skærmbilledet Select Device (Vælg enhed) vises, skal du vælge din enhed og derefter klikke på **Continue** (Fortsæt). Softwareinstallationen starter og vil tage nogle minutter.
  - g. Når skærmbilledet Setup Assistant (Installationsassistent) vises, skal du klikke på Continue (Fortsæt).
  - h. Vælq Configure Wireless Networking Settings (Konfigurer indstillinger for trådløst netværk), og klik på **Continue** (Fortsæt).

# A2 - 802.11 ()

# Cont'd.

# Mac:

- När skärmen Network Setup (Nätverksinställningar) visas, väljer du det trådlösa nätverkets namn (SSID) och klickar på Continue (Fortsätt).
- j. Om skärmen Network Security Setting (Inställning för nätverkssäkerhet) visas anger du WEP-nyckeln eller WPA-lösenfrasen. Båda är skiftlägeskänsliga.
- **k.** När en sammanfattning visas på skärmen kan du dra ut USB-kabeln.
- Om det finns fler datorer i nätverket följer du anvisningarna i den grundläggande handboken.
- i. Kun näyttöön tulee Network Setup (Verkon asentaminen) -ikkuna, valitse langattoman verkkosi nimi ja napsauta Continue (Jatka).
  - j. Jos näyttöön tulee Network Security Setting (Verkon suojausasetus) -ikkuna, anna WEP-avain tai WPA-salasana. Molemmissa huomioidaan isot ja pienet kirjaimet.
  - **k.** Kun näyttöön tulee yhteenvetoikkuna, irrota USB-kaapeli.
  - I. Jos verkossa on muita tietokoneita, katso lisätietoja peruskäyttöoppaasta.

- NO
- Når skjermbildet Network Setup (Konfigurering av nettverk) vises, velger du navnet på det trådløse nettverket (SSID) og klikker på Continue (Fortsett).
  - j. Hvis skjermbildet Network Security Setting (Sikkerhetsinnstillinger for nettverk) vises, skriver du inn WEP-nøkkelen eller WPApassordfrasen. Begge skiller mellom store og små bokstaver.
  - **k.** Når sammendragsskjermbildet vises, kobler du fra USB-kabelen.
  - I. Hvis du har flere datamaskiner i nettverket, finner du instruksjoner i Grunnleggende veiledning.
- i. Når skærmbilledet Network Setup (Netværksinstallation) vises, skal du vælge navnet på dit trådløse netværk (SSID) og klikke på Continue (Fortsæt).
  - j. Hvis skærmbilledet Network Security Setting (Netværkssikkerhedsindstillinger) vises, skal du angive WEP-nøglen eller WPAadgangskoden. Der skelnes mellem store og små bogstaver i begge.
  - k. Frakobl USB-kablet, når oversigtsskærmbilledet vises.
  - Hvis du har flere computere på netværket, kan du finde yderligere instruktioner i Grundlæggende vejledning.

💿 Felsökning av trådlös anslutning 💿 Feilsøking – trådløst nettverk

# Langaton vianmääritys

?

### Om du får problem vid installationen av det trådlösa nätverket kan du köra ett test för det trådlösa nätverk. (SV) Testet består av flera diagnostiska test för att avgöra om installationen lyckades. Om ett problem identifieras ingår en rekommendation för hur du löser problemet i rapporten som skrivs ut.

### Så här kör du testet och skriver ut rapporten

- a. Tryck på knappen för trådlös anslutning på enheten.
- **b.** Tryck på knappen bredvid nedpilen på skärmen tills Wireless Settings (Trådlösa inställningar) markeras. Tryck sedan på OK.
- c. Tryck på nedpilen tills Run Wireless Network Test (Test av trådlöst nätverk) markeras och tryck på OK.
- Jos langattoman verkon asentamisessa on ongelmia, voit suorittaa langattoman verkon testin, jossa suoritetaan useita diagnostisia testejä, joilla määritetään, onko verkon asennus onnistunut. Jos ongelmia havaitaan, tulostetussa raportissa on suositus ongelman korjaamiseksi.

### Voit suorittaa langattoman verkon testin ja tulostaa raportin

- a. painamalla tuotteen Wireless (Langaton) -painiketta.
- b. Paina näytössä alaspäin osoittavan nuolen vieressä olevaa painiketta, kunnes Wireless Settings (Langattomat asetukset) -kohta on korostettu. Paina tämän jälkeen OK.
- c. Paina alaspäin osoittavan nuolen vieressä olevaa painiketta, kunnes Run Wireless Network Test (Suorita langattoman verkon testi) -kohta on korostettu.
- Hvis du har problemer med konfigurering av det trådløse nettverket, kan du kjøre testen for trådløst NO nettverk, som utfører en serie med diagnosetester for å finne ut om nettverkskonfigureringen var vellykket. Hvis det blir oppdaget et problem, blir det tatt med en anbefaling om hvordan problemet kan løses, i den trykte rapporten.

# Slik kjører du testen av trådløst nettverk og skriver ut rapporten

- a. Trykk på trådløsknappen på produktet.
- **b.** Trykk på knappen ved siden av pil ned på skjermen til Wireless Settings (Trådløsinnstillinger) er uthevet, og trykk på OK.
- c. Trykk på pil ned til Run Wireless Network Test (Kjør test av trådløst nettverk) er uthevet, og trykk på OK.
- Hvis du har problemer med installation af det trådløse netværk, kan du køre en test af det trådløse netværk, DA som udfører en række diagnostiske test for at kontrollere, om netværksinstallationen er udført korrekt. Hvis der registreres et problem, vil den udskrevne rapport indeholde en vejledning til, hvordan problemet kan løses.

### Du kan køre testen af det trådløse netværk og udskrive rapporten ved at

a. trykke på knappen Wireless (Trådløs) på produktet.

- **b.** Tryk på knappen ved siden af Pil ned på displayet, indtil Wireless Settings (Trådløse indstillinger) er markeret, og tryk derefter på OK.
- c. Tryk på Pil ned, indtil Run Wireless Network Test (Kør test af trådløst netværk) er markeret, og tryk derefter på OK.

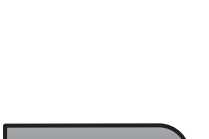

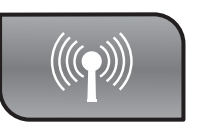

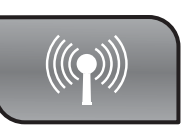

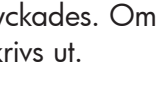

Fejlfinding – trådløs forbindelse

www.hp.com/support

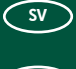

FI)

# B1 - USB

### Windows:

- sv a. Anslut USB-kabeln till porten på baksidan av HP All-in-One och därefter till en USB-port på datorn när du uppmanas till det.
  - **b.** Installera programmet enligt anvisningarna på skärmen.
  - c. Šätt i CD:n igen om du vill ändra från USB till trådlös anslutning. Klicka på Add a device (Lägg till enhet) i dialogrutan som visas.
  - a. Kun näyttöön tulee USB-kehote, liitä USBkaapeli HP All-in-One -laitteen takana olevaan porttiin ja mihin tahansa tietokoneen USB-porttiin.
    - **b.** Asenna ohjelmisto noudattamalla näyttöön tulevia ohjeita.
    - c. Jos haluat vaihtaa USB:stä langattomaan, aseta CD-levy uudelleen CD-asemaan. Valitse näyttöön avautuvasta valintaikkunasta Add a device (Lisää laite).

### Mac:

- Sv Anslut USB-kabeln till porten på baksidan av HP All-in-One och därefter till en USB-port på datorn.
  - a. Sätt i CD:n för HP All-in-One.
  - **b.** Dubbelklicka på CD-symbolen för HP Photosmart på skrivbordet.
  - c. Dubbelklicka på **HP Installer**-symbolen. Följ anvisningarna på skärmen.
  - d. Slutför anvisningarna i fönstret Setup Assistant (Inställningsassistenten).
  - e. Om du vill ändra från USB till trådlös anslutning öppnar du Inställningsassistenten, markerar enheten och klickar på Continue (Fortsätt). Markera Configure your device for a wireless network (Konfigurera enheten för ett trådlöst nätverk), klicka på Continue (Fortsätt) och följ anvisningarna.
- Liitä USB-kaapeli HP All-in-One -laitteen takana olevaan porttiin ja mihin tahansa tietokoneen USB-porttiin.
  - a. Aseta HP All-in-One -CD-levy CD-asemaan.
  - **b.** Kaksoisnapsauta työpöydällä olevaa HP Photosmart CD -kuvaketta.
  - c. Kaksoisnapsauta HP Installer -kuvaketta. Noudata näyttöön tulevia ohjeita.
  - d. Anna tarvittavat tiedot Setup Assistant (Käyttöönottoapuri) -ikkunassa.
  - e. jos haluat vaihtaa USB:stä langattomaan, käynnistä Setup Assistant (Käyttöönottoapuri), valitse laitteesi ja napsauta Continue (Jatka). Valitse Configure your device for a wireless network (Määritä laite langattomaan verkkoon), napsauta Continue (Jatka) ja noudata ohjeita.

- a. Når USB-meldingen vises, kobler du USBkabelen til porten på baksiden av HP All-in-One, og deretter til en USB-port på datamaskinen.
  - **b.** Følg instruksjonene på skjermen for å fullføre programvareinstalleringen.
  - c. Hvis du vil bytte fra USB til trådløst, setter du inn CDen igjen. I dialogboksen som vises, klikker du på Add a device (Legg til en enhet).
- a. Når du bliver bedt om det, skal du slutte USBkablet til porten bag på HP All-in-One og derefter til en USB-port på computeren.
  - **b.** Følg vejledningen på skærmen for at fuldføre softwareinstallationen.
  - c. Du kan skifte fra USB- til trådløs forbindelse ved at indsætte cd'en igen. Klik på Tilføj en enhed i den dialogboks, der vises.
  - Koble USB-kabelen til porten på baksiden av HP All-in-One, og deretter til en USB-port på datamaskinen.
    - a. Sett inn HP All-in-One-CDen.
    - **b.** Dobbeltklikk på HP Photosmart CD-ikonet på skrivebordet.
    - c. Dobbeltklikk på HP Installer-ikonet. Følg instruksjonene på skjermen.
    - d. Fullfør skjermbildet Setup Assistant.
    - e. Hvis du vil bytte fra USB til trådløst, starter du Setup Assistant, velger enheten og klikker på Continue (Fortsett). Velg Configure your device for a wireless network (Konfigurer enheten for trådløst nettverk), klikk på Continue (Fortsett) og følg instruksjonene.

Tilslut USB-kablet til porten bag på HP All-in-One og derefter til en USB-port på computeren. **a.** Indsæt HP All-in-One-cd'en.

- b. Dobbeltklik på ikonet for HP Photosmart-cd'en på skrivebordet.
- c. Dobbeltklik på ikonet for HP Installer. Følg vejledningen på skærmen.
- d. Færdiggør skærmbilledet Setup Assistant (Installationsassistent).
- e. Du kan skifte fra USB- til trådløs forbindelse ved at starte Setup Assistant (Installationsassistenten), vælge din enhed og derefter klikke på Continue (Fortsæt). Vælg Configure your device for a wireless network (Konfigurer din enhed til et trådløst netværk), klik på Continue (Fortsæt), og følg vejledningen.

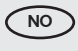

( DA )

Problem: (Windows) Microsoft-skærmbilledet Tilføj hardware vises. DA Handling: Luk alle skærmbilleder. Tag USB-kablet ud, og isæt HP All-in-One-cd'en.

Problem: (Endast Windows) Ett meddelande om att installationen (SV) av enheten misslyckades visas.

Åtgärd: Dra ut sladden till enheten och sätt i den igen. Kontrollera alla anslutningar. Kontrollera att USB-kabeln är ansluten till datorn. Anslut inte USB-kabeln till ett tangentbord eller en USB-hubb utan strömförsörjning.

support

CD:n

laite) -ikkuna

- FI Ongelma: (Vain Windows) Näyttöön tulee Device Setup Has Failed To Complete (Laitteen asentaminen ei onnistu) -ikkuna. Ratkaisu: Irrota laitteen virtajohto ja kytke se uudelleen. Tarkista kaikki liitännät. Tarkista, että USB-kaapeli on liitetty tietokoneeseen. Älä liitä USB-kaapelia näppäimistöön tai USB-keskittimeen, jolla ei ole omaa virtalähdettä.
- Problem: (Bare Windows) Skjermbildet Device Setup Has Failed (NO) To Complete (Enhetsinstallasjonen ble ikke fullført) vises. Handling: Koble fra enheten, og koble den deretter til igjen. Kontroller alle tilkoblinger. Kontroller at USB-kabelen er koblet til datamaskinen. Ikke koble USB-kabelen til et tastatur eller en USB-hub uten strømforsyning.
- (DA) Problem: (Kun Windows) Skærmbilledet Enhedsopsætning blev ikke fuldført vises.

Handling: Tag stikket til enheden ud, og sæt det i igen. Kontroller alle tilslutninger. Sørg for, at USB-kablet er sat i computeren. Slut ikke USB-kablet til et tastatur eller en USB-hub uden strøm.

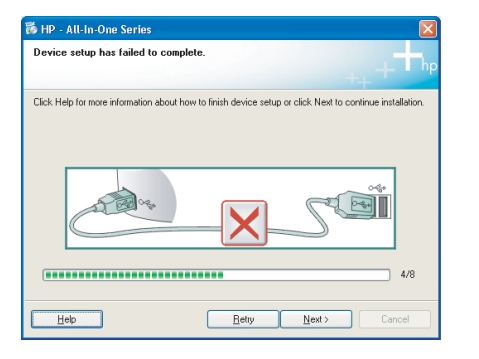